# **Champs d'un modèle**

Cette partie vous permet de finaliser la capture et d'aider EzGED à trouver la valeur recherchée.

Liens rapides :

- Voir Post-formatage pour plus de détails
- Retour Capture > Fenêtre > Modèles

## Parties de l'interface

- Champ : rappel du champs destination pour la valeur capturée
- Element : configuration de la capture filtrée dans la fenêtre
- Maquette : visualisation de la valeur avant filtrage

### Elements

Vous pouvez capturer une valeur faite de plusieurs éléments (trouvés à plusieurs endroits dans la capture) : si par exemple, vous cherchez un nombre accompagné d'un texte constant.

Une fois le ou les éléments ajoutés, vous pouvez tester la valeur capturée correspond bien à votre besoin en cliquant sur les boutons de rafraichissement.

#### Les possibilités de capture

- Position fixe : Prend une partie de la valeur à une position précise et fixe
- Valeur constante

Capture d'une valeur constante

- Après un mot
- Entre deux mots ===

### Maquette

Affiche la valeur telle que capturée par Satellite, avant tout filtrage par EzGED. Vous pouvez utiliser les numéros de colonnes et de lignes pour positionner vos captures. From: https://wiki.ezdev.fr/ - EzGED Wiki

Permanent link:

× https://wiki.ezdev.fr/doku.php?id=doc:v3:presentation:capture:field&rev=15218135 22

Last update: 2023/03/17 09:56